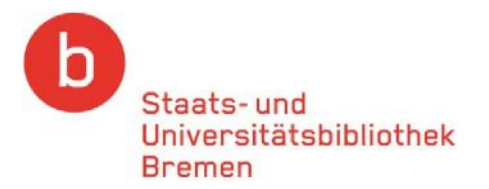

# A guide to interlibrary lending

# What can I borrow?

Books and articles which are not available in Bremen.

# How long will it take to process my order?

You can collect your order from the SuUB Bremen within 5-10 days.

We will send you an e-mail to notify you of its arrival.

# What will it cost?

A fee of €1.50 is charged for each item. Please note that any additional fees levied by libraries supplying requested items will be passed on to you.

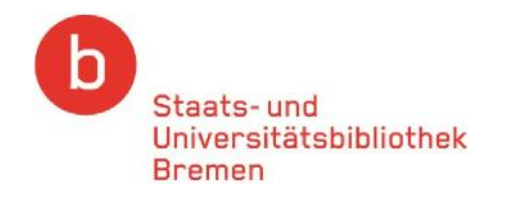

You will require a valid library card from the SuUB Bremen to set up an interlibrary account.

# Setting up an interlibrary account at our Lending Desk

In order to pay your interlibrary lending fees, you will need to set up an online interlibrary account (deposit account).

Please visit our Lending Desk to set up an account.

# **Application form**

To set up an online interlibrary account, please use the application form available from both our Lending Desk and the Information Desk on Level 1, or download the form from our homepage.

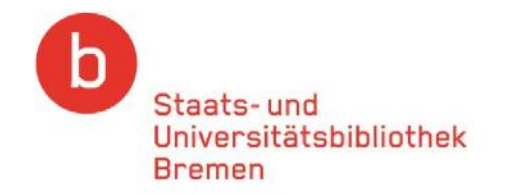

### Einrichtung eines Online-Fernleihkontos

Ich beantrage die Einrichtung eines Depositkontos für die Online-Fernleihe. Als Zugangs- bzw. Kundennummer wird die Nummer Ihres Bibliotheksausweises verwendet:

### Meine Ausweisnummer lautet:

Für Benachrichtigungen gilt die Adresse, die Sie uns im Ausleihsystem als Postadresse angegeben haben:

| Name:           | Vorname: |      |
|-----------------|----------|------|
| Straße:         | PLZ:     | Ort: |
| E-Mail-Adresse: |          |      |

Zur Sicherung Ihres Depositkontos erwartet das System die Eingabe eines Passwortes. Dieses Passwort wird aus Ihrem Geburtsdatum gebildet (tt-mm-jj).

### mein Geburtsdatum lautet:

Für Bestellungen über die Online-Fernleihe verlangt das System Verrechnungseinheiten. Pro Fernleihbestellung wird eine Verrechnungseinheit von Ihrem Depositkonto abgezogen. Eine Verrechnungseinheit entspricht 1,50 €. Bitte geben Sie an, wieviel Verrechnungseinheiten wir Ihnen zunächst eintragen sollen.

Bitte beachten Sie: Einmal eingezahlte Beträge können nicht bar ausgezahlt werden!

| lch wünsche folgende Anzahl vog | VR: | = |  |
|---------------------------------|-----|---|--|
|                                 |     |   |  |

| Enter the number of           | ihe ist eine Übermittlung und befristete Speicherung der Benutzerdaten     |
|-------------------------------|----------------------------------------------------------------------------|
|                               | er des Bibliotheksausweises) an anderen Bibliotheken erforderlich. Mit der |
| interlibrary credit units you | ung meiner Benutzerdaten für Fernleihzwecke bin ich einverstanden.         |

wish to use here; i.e. the

number of items you wish to

order. (1 credit = €1.50)

Unterschrift

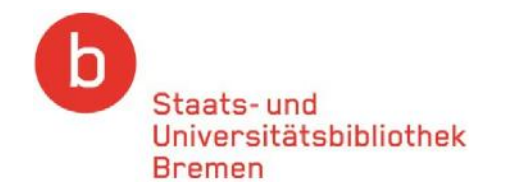

Once you have set up your interlibrary account, you can access the interlibrary service from the Lending & Interlibrary Loans tab on our homepage (www.suub.uni-bremen.de).

|                                    |                                |                                        | My account - login                                         |
|------------------------------------|--------------------------------|----------------------------------------|------------------------------------------------------------|
|                                    |                                |                                        | Library card number                                        |
|                                    |                                |                                        | ••••••• >                                                  |
| Staats- und<br>Universitätsbibliot | thek                           |                                        | Forgot your password?<br>New to the library? Sign up here! |
| Bremen                             |                                |                                        | (Click here to renew items)                                |
| About Us Services & Inform         | mation Catalogs & Collections  | Subject Areas Our Sites Contac         | t                                                          |
| > Lending & Interlibrary           | Loans Returns & Renewals       | Training & Library Tours               | My Account                                                 |
| Library Cards                      | New Users                      | Download Information                   | Opening Hours                                              |
| Learning Spaces                    | PC, WLAN, Copy, Scan           | & Print                                |                                                            |
| me - Services & Information -      | Lending and interlibrary loans |                                        | <u>a</u> a a 🔳                                             |
| Search All media                   | 💙 Your se                      | earch: e.g. title, subject, person, IS | SBN 🔉                                                      |
| onding and inter                   | library loans                  |                                        |                                                            |
| anunu anu mter                     |                                |                                        | Opening times                                              |

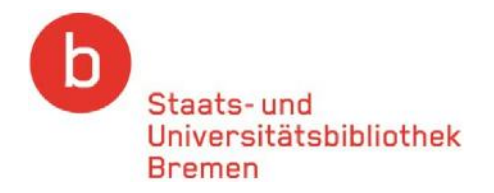

To access the interlibrary service, just click on the link to the Common Union Catalog (GVK).

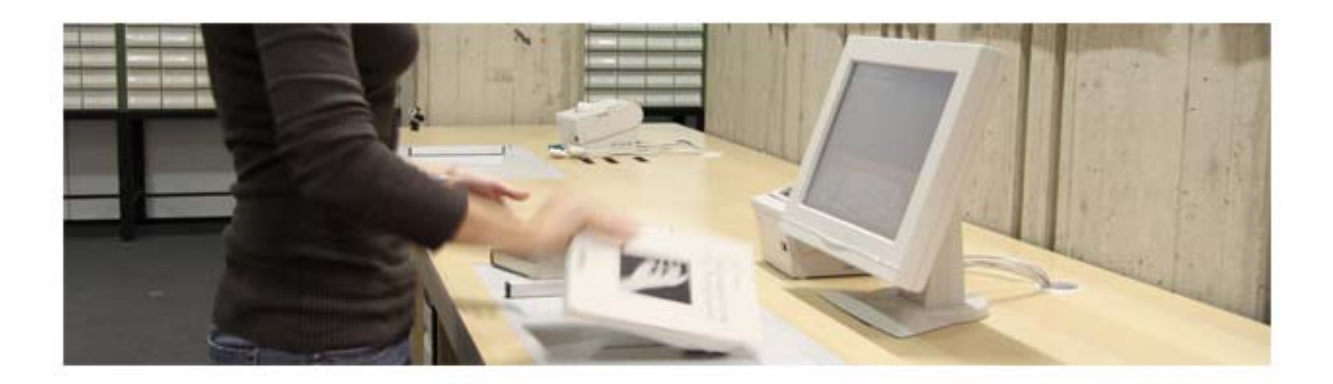

## Interlibrary lending

If you require books or articles that are not available at the State and University Library or any of the other libraries in Bremen, you may order these items through the interlibrary lending service of the Common Union Catalog & (GVK).

- You will need to set up an interlibrary account through our Lending Desk. Download a registration form here. Interlibrary accounts are operated on a credit basis.
- Delivery times: 5 10 working days.
- A service charge of €1.50 applies per order; further costs may apply for the copying of longer articles.
- · All items are delivered to the Central Library.
- You will receive a notification by e-mail when your order arrives.
- Orders can be collected from our Lending Desk

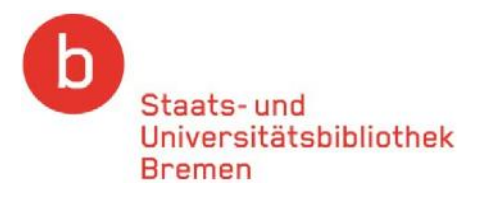

# You can also access the "Common Union Catalog (GVK)" from home.

Books and journals, but not individual articles or essays, are indexed in this catalog.

| Search   Results   Advanced   My shelf   My lists   My Configuration   My profile   Help                     | ━= #≋ Copyright © OCLC                                           |
|----------------------------------------------------------------------------------------------------|------------------------------------------------------------------|
|                                                                                                    | $\frown$                                                         |
| search [and]  [ALL] all words without fulltext Sort by year of publication fuzzy search fewer search options | Library: SUUB BREMEN   personal sign on   logist   database menu |
|                                                                                                    |                                                                  |
| about the database welcome                                                                                   |                                                                  |
| GVK - GBV Union Catalogue                                                                                    |                                                                  |

You are accessing the Union Catalogue (GVK) of seven German federal states participating in the Common Library Network (GBV).

This multimaterial bibliographic database covers the holdings of over 34.1 million records of more than 400 GBV member and associated libraries with over 79.4 million separate catalogue entries of books, conference proceedings, periodicals, dissertations, microfilms and electronic resources. The periodicals of all subito-supplying libraries and other university libraries from Germany are also integrated. Access is free of charge.

All titles listed can be ordered via Inter Library Loan (ILL) or subito document delivery service.

#### Notice:

- This database is presented in unicode (UTF8). Possible character coding problems might be related to locally missing character fonts (Fonts) in your operating system. The following links could be helpful: Display Problems (Unicode Consortium) Setting up your browser for Unicode support (abes) UTF8 problems (Wikipedia)
- Mozilla Firefox version 3.0.x cuts off the right site of the GSO pages or shows a black border below the window contents, if the zoom option of the browser is used. This problem can be solved by activating the option in your browser View > Zoom Text Only
- The Internet Explorer 6 doesn't show the logos of the GSO-databases right. You can avoid this by using the IE 7, IE 8 or any other browser.
- Usage of MSC (Mathematics Subject Classification) in line with Creative Commons Attribution Noncommercial Share Alike License.

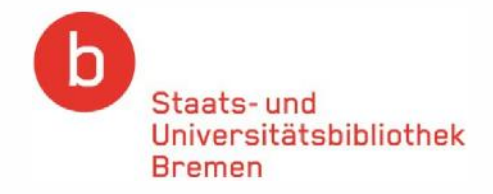

If you wish to search for journal articles, please use the <u>Common Union Catalog GVK-Plus</u>. This catalog is only accessible through our campus network. To find out about accessing this catalog from home ("external access"), please visit <u>our website</u>.

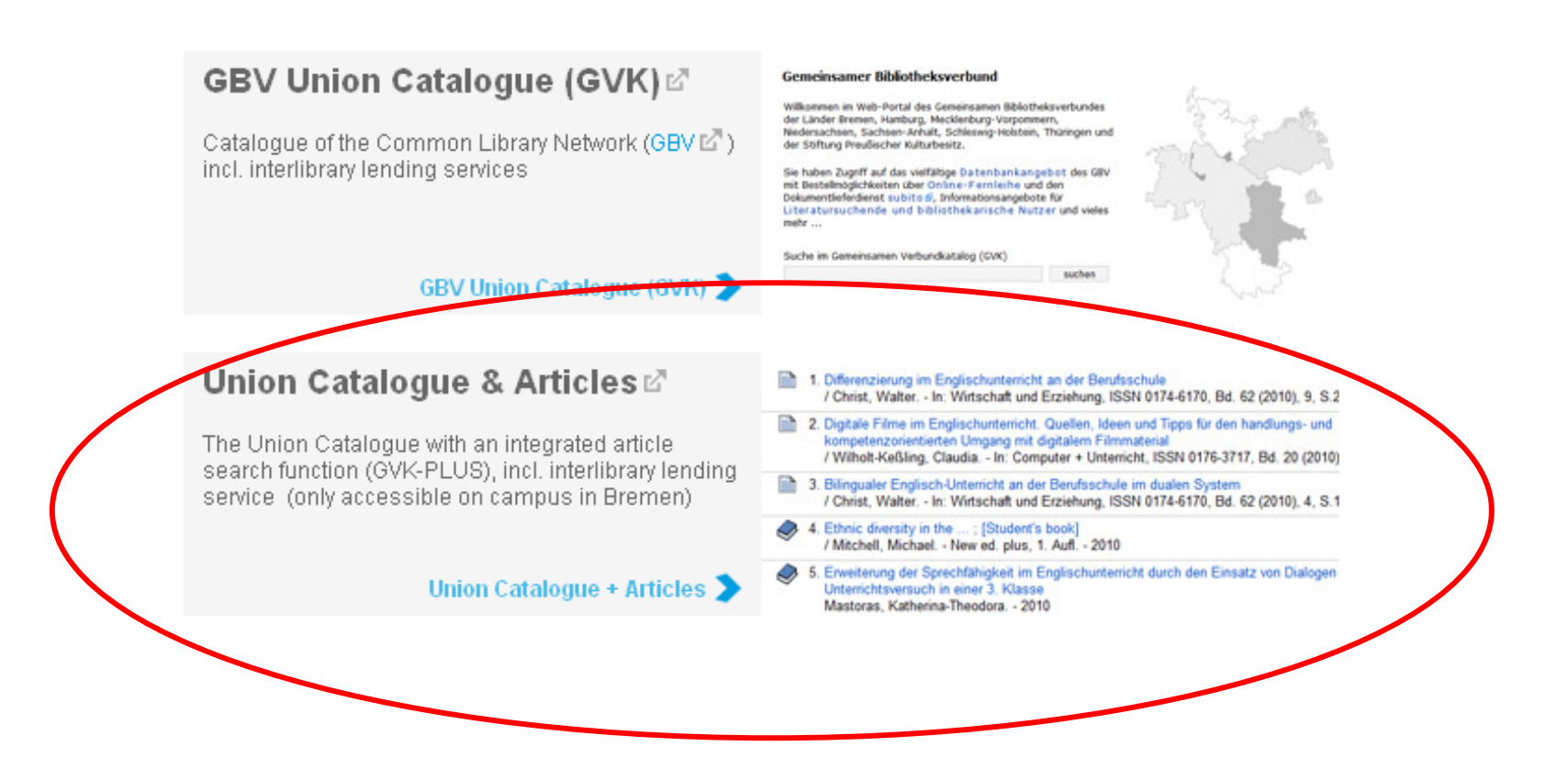

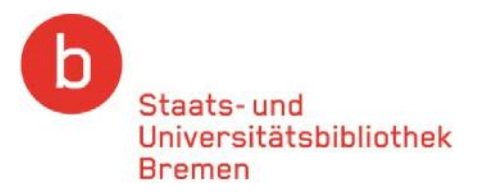

# Select the titles you wish to borrow from the search results.

| se:<br>spu | arch [and] 💌 [Al                                                                                                    | L] all words without fulltext 💽 💽 sort by year of publication 💌                                                                                                    | <b>GVK</b>                                                                                                    |
|------------|----------------------------------------------------------------------------------------------------|----------------------------------------------------------------------------------------------------|----------------------------------------------------------------------------------------------------|
| fewe       | search options                                                                                                    |                                                                                                    | Library: SUUB BREMEN   personal sign on   logout   database menu                                                |
| search     | history shortlist                                                                                                    | full title                                                                                                    | first   previous   89   90   91   92   93   <b>94</b>   95   96   97   98   99   next   last  go to             |
| results    | search [and] ([AL                                                                                                    | L] all words without fulltext) sputum   250 hits                                                                                                    | loan request   Copy request   subito request   save/print info   add to my list                                 |
|            | <ul> <li>PPN:</li> <li>Title:</li> <li>Author:</li> <li>Published:</li> <li>Extent:</li> <li>ISBN:</li> <li>Subject heat</li> <li>Subject:</li> </ul> | 025435442 Editer A colour atlas of sputum cytology : the early diagnosis of lung cance<br>Canti, Gordon<br>London : Wolfe Med. Publ. [u.a.], 1988<br>181 S. : III.<br>0-7234-0916-1<br>0-8151-1470-2<br>ding: *Lungs Cancer Cytodiagnosis Atlases ; Lungs Cytopathology<br>Library of Congress Classification   National Library of Medicine Class | er / Gordon Canti<br>/ Atlases ; <b>Sputum</b> Examination Atlases<br>sification   Dewey Decimal Classification |
|            | 5                                                                                                    | WorldCat<br>Click on "Loan<br>Request" to borrow<br>books.                                                                                                    | Click on "Copy Request"<br>to order journal articles<br>or essays.                                              |

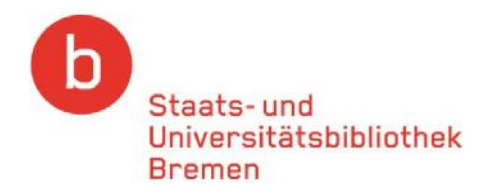

### 💻 🍀 🛛 Copyright © OCL

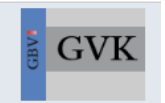

Library: SUUB BREMEN | personal sign on | logout | database menu

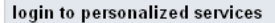

#### Before you can search you have to identify yourself.

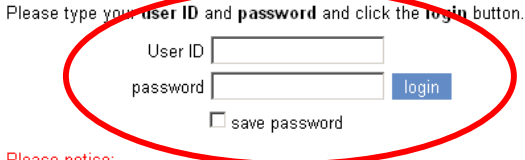

#### Please notice:

After successfull identification don't forget to use the logout link before leaving your workstation in order to avoid others using your personal request data.

Clicking on either of these links will open a new window. You will now be requested to log on to your account with your **User ID** (library card number) and **password** (a 6digit combination based on your date of birth).

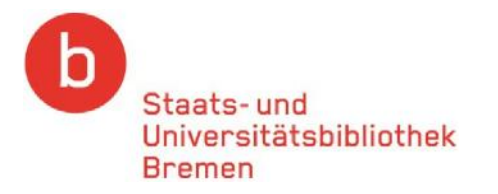

# To order a book, please select "Loan Request"

| rch   Results   Advanced   My shelf   My lists   My Configuration   My profile   Help                                                                                                    | 💳 🗱 Copyright © OCLC                                           |
|----------------------------------------------------------------------------------------------------|----------------------------------------------------------------|
|                                                                                                    | User: ELLIS, RACHEL   logout   database menu                   |
| loan request: 00463.60522                                                                                                    |                                                                |
| ILL request can be submitted                                                                                                    |                                                                |
| Ititle:     Strategic learning and its limits       author:     Young, H. Peyton       year(-month-day):     2004       place:     Oxford [u.a.]       publisher:     Oxford Linix Press |                                                                |
|                                                                                                    |                                                                |
| remark:                                                                                                    | Your personal details a                                        |
| name: Doe, Jane * jane.doe@suub.uni-bremen.de                                                                                                    | address will be entered                                        |
| address: Example Street 10 *                                                                                                    | nere automatically.                                            |
| zip code: 28359                                                                                                    |                                                                |
| e-mail: jane.doe@suub.uni-bremen.de<br>Fax:                                                                                                    |                                                                |
| FTP-active:                                                                                                    |                                                                |
| Address form at: [ftp://juser:password@host[:port]/path]  list of candidate suppliers  ZBW Kiel <206> UB Osnabrück <700> ULB Halle-WWI. Fak. SBB-PK Bodie <1.14>  final confirmation     | rd (a 6-digit number based on<br>and then click on the "Order" |
| request * Enter your password and and then send button to confirm                                                                                                    | your order.                                                    |

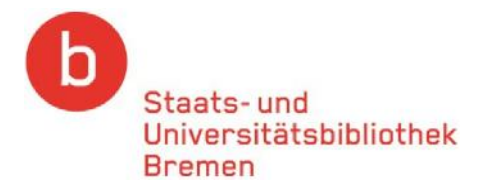

# To order a journal article or essay, please select "Copy Request"

| Results   A                                                   | dvanced   My shelf   My lists   My Configuration   My profile   Help                                                                                                    | 드 🍀 Copyright                                         |
|---------------------------------------------------------------|----------------------------------------------------------------------------------------------------|-------------------------------------------------------|
|                                                               |                                                                                                    | User: ELLIS, RACHEL   logout   database menu          |
| ny request: 00                                                | 0. 1260522                                                                                                    |                                                       |
| periodical:<br>year(-month<br>place:<br>publisher:            | n be submitted<br>: Cellular therapy and transplantation : CTT<br>h-day): 2008<br>Hamburg<br>Univ. Medical Center, Clinic for Stem Cell Transplantation, Center of Oncology                                                                                            | Please ensure you provide precise bibliographic data. |
| author:                                                       | xtions                                                                                                    |                                                       |
| remark:<br>local reque<br>Costs assum<br>O I take<br>Ser data | estno.:<br>nption: Be aware to accept extra fees occasionally in case of larger 20 of copies.<br>e over possibly resulting auxiliary costs upto max o e (Minimum: 8 e)<br>e over no auxiliary costs and take in purchase that my order cannot be fulfilled eventual r. | Your personal details and                             |
| i ame:<br>: ddress:<br>:ip code:<br> lace:<br>-mail:          | Doe, Jane       *         jane.doe@suub.uni-bremen.de       *         Example Street 10       *         28359       *         Bremen       *         jane.doe@suub.uni-bremen.de       *                                                                               | automatically.                                        |
| list of candi<br>SUB+Uni                                      | Address format (flys) isser password@ lost(port (patit)<br>lidete exceptions<br>Hamburg <18>                                                                                                    | Enter your password (a 6 digit number based on        |
| 505.011                                                       |                                                                                                    | Enter vour nassworn la 6-moit number nasen on 💷       |

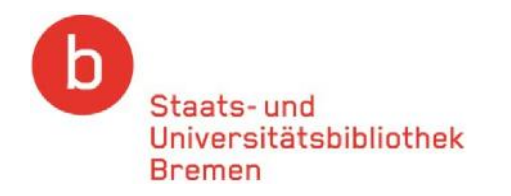

# Your order will be confirmed on completion

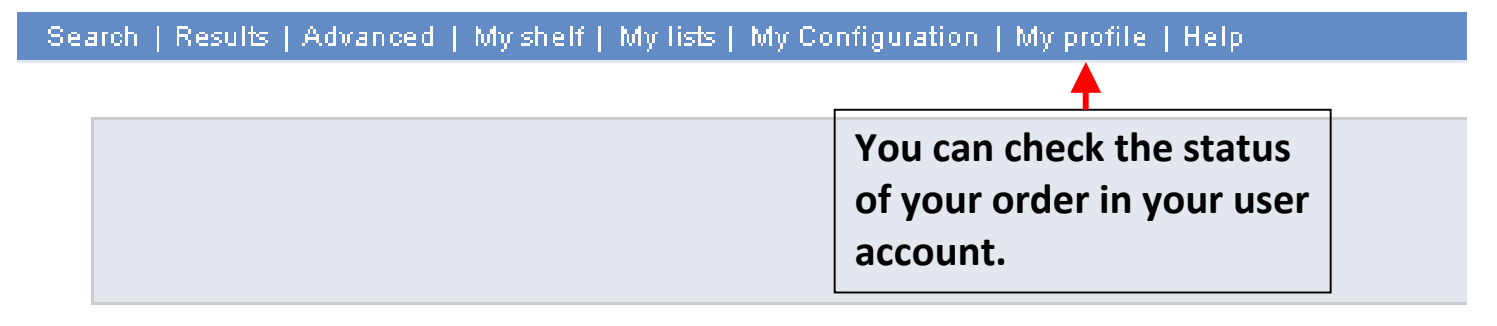

### Ioan request

Your deposit amounts to 1,00 Request number: A112241808 Your request has been filed.Please write down the request id. You will need this to check you order on delivery.Thank you for your request.

# You will be transferred to this page on completion of your order.

Please note! Interlibrary account credits (1 =€1.50) will not be reimbursed to your account if the delivering library is unable to provide you with the requested item(s) as these fees are levied to cover the cost of processing your order.

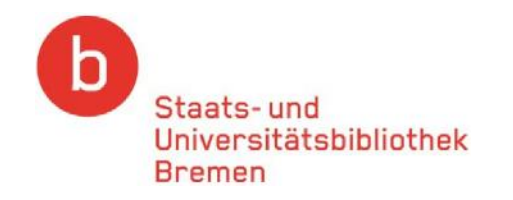

# If you have any questions, please contact the Central Information Desk or the Interlibrary Lending Department.

We're happy to help you!